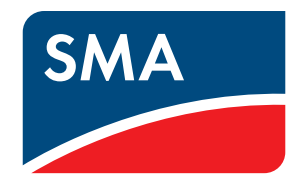

Bluetooth<sup>®</sup> USB Sticks

#### Compatible Bluetooth USB Sticks

for SUNNY EXPLORER

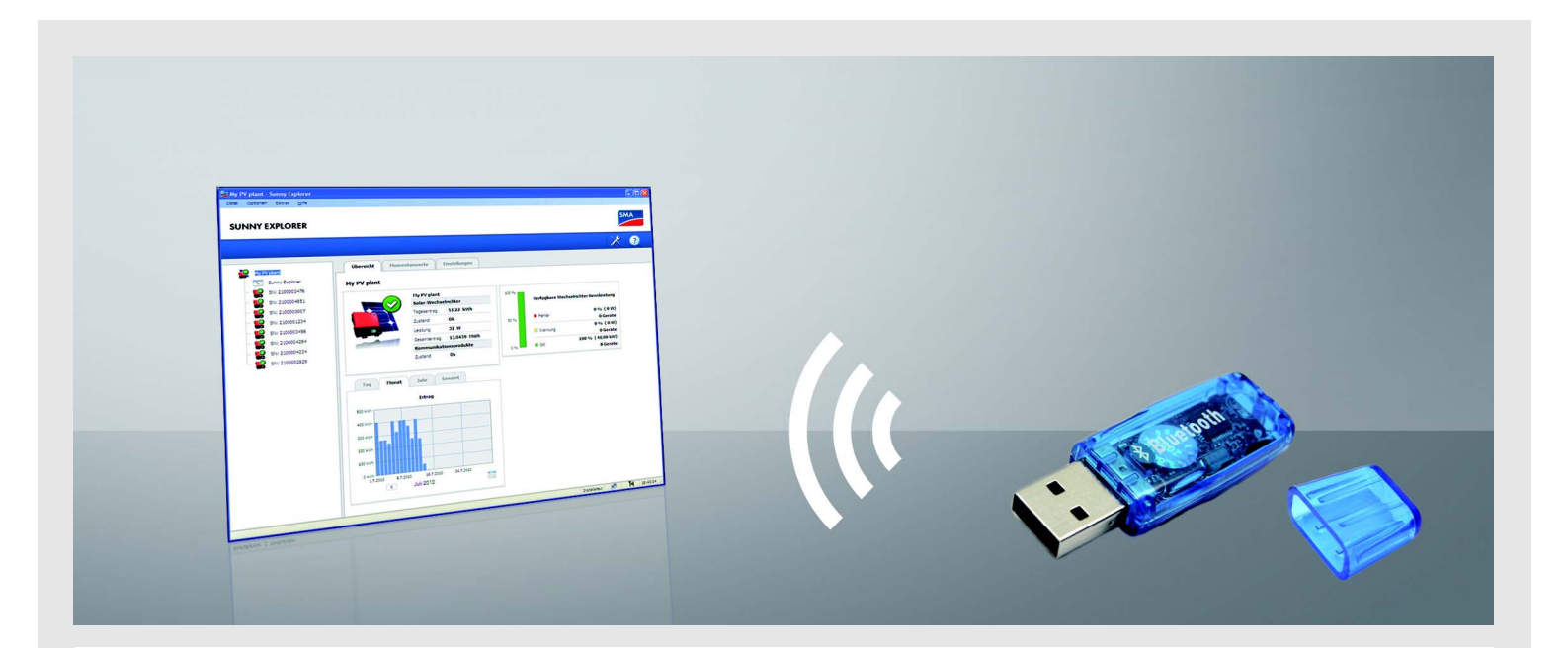

### Contents

You can visualize and manage data from your PV plant using the Sunny Explorer software by SMA Solar Technology AG. To be able to do this you need a computer with *Bluetooth*<sup>®</sup> Wireless Technology.

This document explains the properties of *Bluetooth* USB sticks compatible with Sunny Explorer. If you already have a *Bluetooth* USB stick, you can check the properties as described in the following.

# 1 Properties of compatible *Bluetooth* USB Sticks

Sunny Explorer supports all Bluetooth USB sticks using the following drivers:

- Microsoft with Service Pack 2 or higher
- Toshiba
- BlueSoleil
- Broadcom

Examples of compatible Bluetooth USB sticks

- Freetec Bluetooth Mini-USB-Adapter; Bluetooth 2.0; Class 1
- Hama Nano Bluetooth USB-Adapter Version 2.1+EDR; Bluetooth 2.0; Class 1

Bluetooth USB sticks manufactured by AVM are not supported.

If your *Bluetooth* USB stick is not listed here, you can check whether it uses one of the above mentioned drivers. Some programs identify the drivers as *Bluetooth* stacks by programs. The following section describes how you can read off the driver of your *Bluetooth* USB stick in Windows XP, Windows Vista and Windows 7.

## 2 Determining the Driver

### 2.1 Determining the Driver with Windows XP

1. Plug the Bluetooth USB stick into the computer.

The Bluetooth symbol is displayed in the task bar.

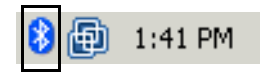

2. Click on the *Bluetooth* symbol in the task bar with the right mouse button and select **Open Bluetooth Settings** in the context menu.

The "Bluetooth Devices" window opens.

- 3. Select the Hardware tab.
- 4. In the "Device Manager" area select Bluetooth USB Stick and select [Properties].

The "Properties" window of the Bluetooth USB stick opens.

5. Select the **Driver** tab and read off the driver provider.

| eneric Bluetooth Radio Properties |                                                                                              |  |  |
|-----------------------------------|----------------------------------------------------------------------------------------------|--|--|
| General Advanced D                | river Details                                                                                |  |  |
| Generic Bluet                     | ooth Radio                                                                                   |  |  |
| Driver Provide                    | er: Microsoft                                                                                |  |  |
| Driver Date:                      | 8/3/2004                                                                                     |  |  |
| Driver Version                    | n: 5.1.2600.2180                                                                             |  |  |
| Digital Signer:                   | Microsoft Windows Publisher                                                                  |  |  |
| Driver Details                    | To view details about the driver files.                                                      |  |  |
| Update Driver                     | To update the driver for this device.                                                        |  |  |
| Roll Back Driver                  | If the device fails after updating the driver, roll back to the previously installed driver. |  |  |
| Uninstall                         | To uninstall the driver (Advanced).                                                          |  |  |
|                                   | OK Cancel                                                                                    |  |  |

### 2.2 Determining the Driver with Windows Vista

1. Plug the Bluetooth USB stick into the computer.

The Bluetooth symbol is displayed in the task bar.

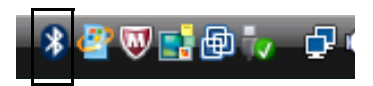

2. Click on the *Bluetooth* symbol in the task bar with the right mouse button and select **Open Bluetooth Settings** in the context menu.

☑ The "Bluetooth Devices" window opens.

- 3. Select the Hardware tab.
- 4. Select Bluetooth USB Stick (double-click).

I The "Properties" window of the Bluetooth USB stick opens.

5. Select the **Driver** tab and read off the driver provider.

| General      | Advanced Driv    | /er Details                                                                                  |
|--------------|------------------|----------------------------------------------------------------------------------------------|
| Generic Blue |                  | th Radio                                                                                     |
|              | Driver Provider: | Microsoft                                                                                    |
|              | Driver Date:     | 21.06.2006                                                                                   |
|              | Driver Version:  | 6.1.6002.18112                                                                               |
|              | Digital Signer:  | microsoft windows                                                                            |
| Dr           | iver Details     | To view details about the driver files.                                                      |
| Upd          | date Driver      | To update the driver software for this device.                                               |
| Roll         | Back Driver      | If the device fails after updating the driver, roll back to the previously installed driver. |
|              | Disable          | Disables the selected device.                                                                |
|              | Uninstall        | To uninstall the driver (Advanced).                                                          |

### 2.3 Determining the Driver with Windows 7

1. Plug the *Bluetooth* USB stick into the computer.

The Bluetooth symbol is displayed in the task bar.

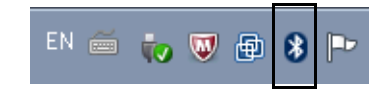

2. Click on the *Bluetooth* symbol in the task bar with the right mouse button and select **Settings open** in the context menu.

☑ The "Bluetooth Settings" window opens.

- 3. Select the Hardware tab.
- 4. Select Bluetooth USB Stick (double-click).

I The "Properties" window of the Bluetooth USB stick opens.

5. Select the **Driver** tab and read off the driver provider.

| 🖇 Generic Bluetooth Radio Properties 🛛 💽               |                         |                                                                                                |     |  |
|--------------------------------------------------------|-------------------------|------------------------------------------------------------------------------------------------|-----|--|
| General                                                | Advanced Driv           | /er Details                                                                                    |     |  |
| *                                                      | Generic Bluetooth Radio |                                                                                                |     |  |
|                                                        | Driver Provider:        | Microsoft                                                                                      |     |  |
|                                                        | Driver Date:            | 21.06.2006                                                                                     |     |  |
|                                                        | Driver Version:         | 6.1.7600.16385                                                                                 |     |  |
|                                                        | Digital Signer:         | Microsoft Windows                                                                              |     |  |
| Driver Details To view details about the driver files. |                         |                                                                                                |     |  |
| Upd                                                    | late Driver             | To update the driver software for this device.                                                 |     |  |
| Roll                                                   | Back Driver             | If the device fails after updating the driver, rol<br>back to the previously installed driver. |     |  |
|                                                        | Disable                 | Disables the selected device.                                                                  |     |  |
|                                                        | Uninstall               | To uninstall the driver (Advanced).                                                            |     |  |
|                                                        |                         | OK Can                                                                                         | cel |  |